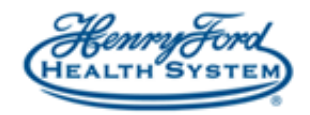

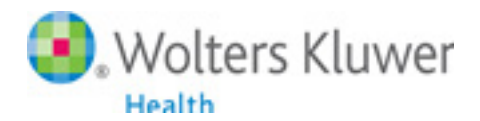

## **UpToDate**<sup>®</sup>

## **Registration Steps via Sladen Library website**

Go to the Sladen Library homepage at http://henryford.libguides.com/sladen

Under Quick Links on the right side, click UpToDate inside HFHS. If you are accessing the page from outside the HFHS network, click on UpToDate Remote & CME instead. *Note, you cannot use the HFHS.Guest wireless network to access any electronic resources.* Authenticate with your HFHS ID & password to proceed.

Once the site opens, you'll see the banner below. Click on Register.

| UpToDate <sup>®</sup> |                                                                                    | Language   Help     |  |
|-----------------------|------------------------------------------------------------------------------------|---------------------|--|
|                       | Welcome, Henry Ford Hospital                                                       |                     |  |
|                       | Contents   Patient Education   What's New   Practice Changing UpDates   Calculator | B Drug Interactions |  |

Complete all fields and click the Submit Registration button. This is a one-time registration and will pair your UpToDate ID with EPIC and HFHS.

| mote acces<br>ee CME cre                                                               | s from your home or<br>dit accrual when rese                                                        | office computer, the<br>arching a clinical que | Current Upd | ates newslette<br>or remotely. |
|----------------------------------------------------------------------------------------|----------------------------------------------------------------------------------------------------|------------------------------------------------|-------------|--------------------------------|
| ready regis                                                                            | ered? Please log in v                                                                               | vith your UpToDate u                           | isername an | d password.                    |
| First Nam                                                                              | e                                                                                                   |                                                |             |                                |
| Last Nam                                                                               | 9                                                                                                   |                                                |             |                                |
| Email                                                                                  |                                                                                                    |                                                |             |                                |
| ZIP/Posta                                                                              | l Code                                                                                              |                                                |             |                                |
| Specialty                                                                              |                                                                                                    |                                                | ▼           |                                |
| Role                                                                                   |                                                                                                    |                                                | ▼           |                                |
| eate your u                                                                            | sername and passwo                                                                                  | ord                                            |             |                                |
| Username                                                                               | •                                                                                                   |                                                |             |                                |
| Password ru<br>• 8 to 24 cha<br>• at least 1 u<br>• cannot ma<br>• at least 1 r<br>• @ | les:<br>iracters<br>ippercase letter<br>tch username<br>umber, or special chara<br>∉ \$ * ! ( ) + = | acter from the following                       | set:        |                                |
| Password                                                                               |                                                                                                    |                                                |             |                                |
| Verify Pas                                                                             | sword                                                                                               |                                                |             |                                |

After registration is complete, users will receive an email with instructions on downloading the mobile app.